## Būvkomersanta kontaktinformācijas labošana

**1.** Autorizējieties BIS profilā (<u>https://bis.gov.lv/lv</u>), kā persona, kurai ir tiesības labot juridiskas personas kontaktdatus

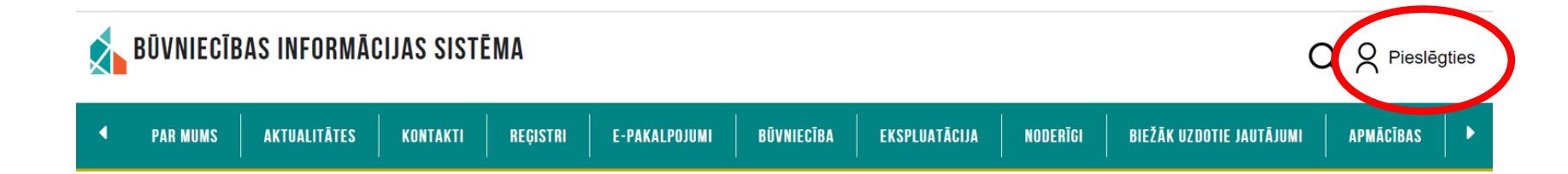

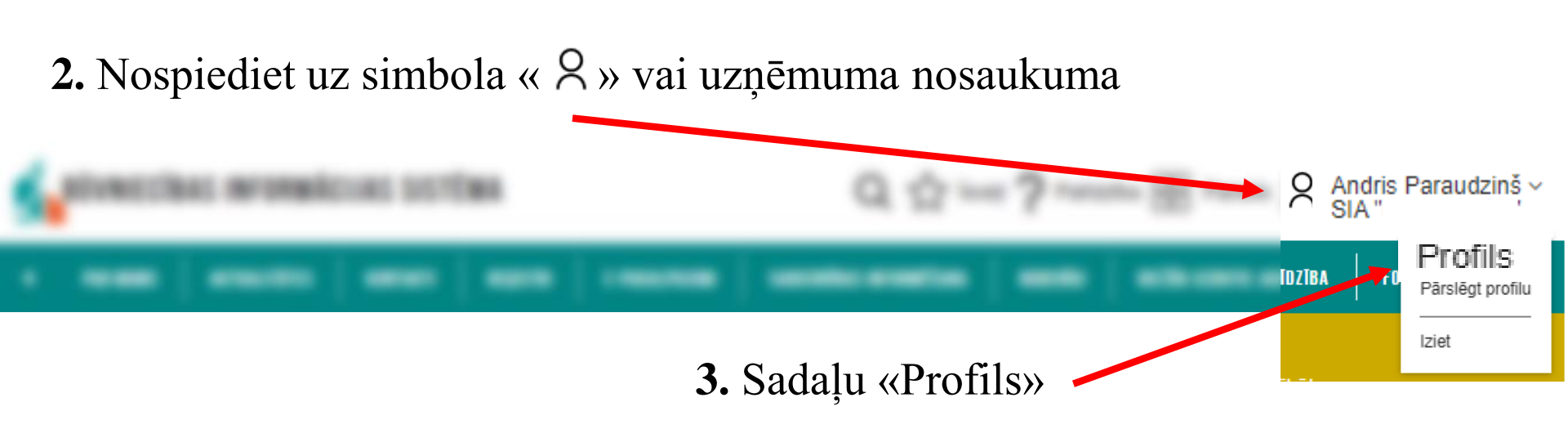

## 4. Sadaļā «Mana informācija»

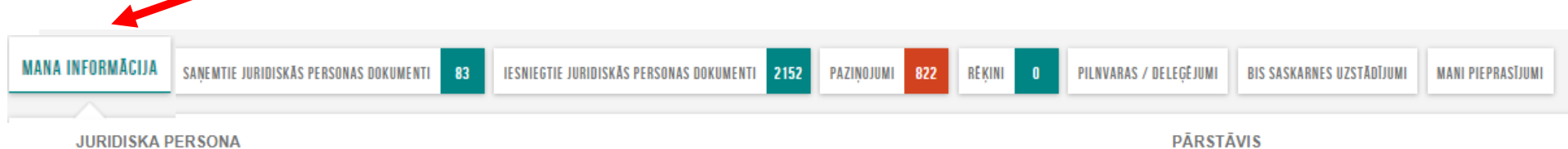

## JURIDISKA PERSONA

| Nosaukums<br>Sabiedrība ar ierobežotu atbildību "         |           |
|-----------------------------------------------------------|-----------|
| UR reģistrācijas numurs                                   |           |
| Juridiskā adrese                                          |           |
| Tähunis<br>12345678                                       |           |
| E-adrese                                                  |           |
| E-pasta adrese<br>buvnieks_info@buvnieks.lv               | •         |
| Citas e-pasta adreses<br>peteris16.paraudzins16@gmail.com | VERIFICËT |
| lieniite.ozolina@gmail.com                                | VERIFICËT |
| otra@adrese.lv                                            | VERIFICET |
| marcis5233@gmail.com                                      | VERIFICÊT |
| peteris07.paraudzins07@gmail.com                          | VERIFICÊT |
| alfons.paraugs@gmail.com                                  | VERIFICÊT |
| Mājas lapa<br>-                                           |           |
| Automātiska būvniecības lietu arhivēšana 🛈 APSTIPRINĀT    |           |
| LABOT KONTAKTINFORMĀCIJU                                  |           |

| Vārds<br>Andris                                                                                                    |                                                                                                    |
|----------------------------------------------------------------------------------------------------|----------------------------------------------------------------------------------------------------|
| Anuns                                                                                                    |                                                                                                    |
| lizvārds                                                                                                    |                                                                                                    |
| Paraudziņš                                                                                                    |                                                                                                    |
| Personas kods                                                                                                    |                                                                                                    |
| Amats                                                                                                    |                                                                                                    |
| Testa amats                                                                                                    |                                                                                                    |
| Tālrunis                                                                                                    |                                                                                                    |
| 23456789                                                                                                    |                                                                                                    |
| E-pasta adrese                                                                                                    |                                                                                                    |
| andris_paraudzins@inbox.lv                                                                                                    | VERIFICÊT                                                                                                    |
| Pedeja piesiegsanas. 04.01.2024 15.00                                                                                                    |                                                                                                    |
| 21.12.2023 DATUMĀ APSTIPRINĀTIE SISTĒMAS LIETOŠANAS NOTEIKUMI                                                                                                    |                                                                                                    |
| 21.12.2023 DATUMĀ APSTIPRINĀTIE SISTĒMAS LIETOŠANAS NOTEIKUMI 1. Noteikumi ir paredzēti un saistoši katram sistēmas lietotājam, kurš ir autorizējies Būvniecības informācij                                                                                                    | jas sistēmā (www.                                                                                                    |
| 21.12.2023 DATUMĀ APSTIPRINĀTIE SISTĒMAS LIETOŠANAS NOTEIKUMI     1. Noteikumi ir paredzēti un saistoši katram sistēmas lietotājam, kurš ir autorizējies Būvniecības informācij     2. Lietotājs, kurš autorizējies sistēmā, piekrīt nodot savus personas datus sistēmas pārzinim Latvijas Repu<br>sistēmās pieejamajiem datiem. Sistēmas pārzinis personas datu apstrādi veic, ievērojot Fizisko personu     3. Lietotājs, izmantojot sistēmu un tajā pieejamo informāciju par fizisko personu datiem, appremas ievērot 1<br>prasības. Par fiziskas personas datum izpartār biek uzskatīta jebikāda informācija, kas at     4. Lietotājs appemas sistēma pieejamo informāciju izmantot tikai tiem elektroniskā pakalpojuma mērķiem,     vici badītinā peovidivina cenomālvina reikter seturitār atbildība:                                                                                                    | jas sistēmā (www.<br>ublikas Ekonomika<br>u datu aizsardzība<br>Fizisko personu di<br>tiecas uz identificē<br>kuriem tā piepras                         |
| <ol> <li>21.12.2023 DATUMĀ APSTIPRINĀTIE SISTĒMAS LIETO ŠANAS NOTEIKUMI</li> <li>Noteikumi ir paredzēti un saistoši katram sistēmas lietotājam, kurš ir autorizējies Būvniecības informācij</li> <li>Lietotājs, kurš autorizējies sistēma, piekrīt nodot savus personas datus sistēmas pārzinim Latvijas Repusisitēmas piecijamajiem datiem. Sistēmas pārzinins personas datu apstrādi veic, ievērojet Fizikos personu</li> <li>Lietotājs, izmantojot sistēmu un tajā pieejamo informāciju par fiziko personu datiem, appemas ievērot i prašības. Par fiziskas personas datiem šo noteikumu izpratnē tiek uzskatīta jebkāda informācija, kas att</li> <li>Lietotājs neņmas sistēmā pieejamo informāciju izmantot tikai tiem elektroniskā pakalpojuma mērķiem, pie Latvijas Republisas normatīvoja siktos noteiklās atbidības.</li> <li>Lietotājs nedrīkst notot trešajām personām savus lietotāja rekvizītus. Lietotāja rekvizītus drīkst izmanto</li> <li>Lietotājs nedrīkst notot trešajām personām savus lietotāja rekvizītus. Lietotāja rekvizītus drīkst izmanto</li> <li>Lietotājs nedrīkst notot trešajām personām savus lietotāja rekvizītus. Lietotāja rekvizītus sitāmas drošību. Sistēmas pasakuru neivērošanas daļi ir pieļauta datu nokļūšama trešo personu rīcībā.</li> </ol> | jas sistēmā (www.<br>ublikas Ekonomiks<br>Fizisko personu di<br>tiecas uz identīficē<br>kuriem tā piepras<br>t tikai konkrētais li<br>jārzinis neuzņema |

**5.** Gan juridiskās personas profilam, gan pārstāvim sadaļā «Labot kontaktinformāciju» var veikt izmaiņas

ATCELT

Noepukume

| Nosdukums                                   |                   |          |
|---------------------------------------------|-------------------|----------|
| Sabiedrība ar ierobežotu atbildību          |                   |          |
| UR reģistrācijas numurs                     | 6                 | Ir iespo |
| Juridiskā adrese                            |                   | noņem    |
| Tālrunis<br>12345678                        |                   | /        |
| E-pasta adrese<br>buvnieks_info@buvnieks.lv |                   | ,<br>    |
| Citas e-pasta adreses<br>Email              |                   |          |
| peteris16.paraudzins16@gmail.com            |                   |          |
| Email<br>lieniite.ozolina@gmail.com         | <mark>.</mark>    |          |
| Email<br>otra@adrese.lv                     | <mark>()</mark> 🗊 |          |
| Email<br>marcis5233@gmail.com               | <mark>.</mark>    | Mainot   |
| Email<br>peteris07.paraudzins07@gmail.com   |                   |          |
| Email<br>alfons.paraugs@gmail.com           | <mark>()</mark> 🗓 |          |
| PIEVIENOT PAPILDU E-PASTU                   |                   |          |
| E-adrese                                    | Ŧ                 |          |
| Mājas lapa                                  |                   |          |
| 1.                                          |                   |          |

6. Ir iespēja «Pievienot papildu e-pastu», vai to noņemt, un labot informāciju par tālruni, vai mājas lapas adresi

<u>! Mainot e-pastu ir svarīgi to VERIFICĒT, lai</u>

<u>rādās simbols « 🔍 » !</u>